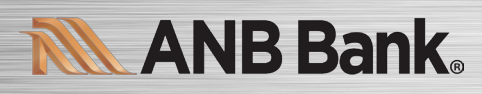

Instructions for One-Step Update initiated from within Quicken

Quicken Windows Express Web Connect - Page 2

Quicken Mac Express Web Quicken Connect - Page 3

Instructions for Downloading a Web Connect file from our ANB Bank Digital Banking Site

Quicken Windows Web Connect - Page 4

Quicken Mac Web Connect - Page 5

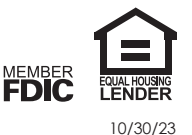

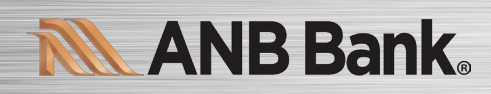

## Quicken Windows Express Web Connect

- 1. Deactivate online banking connection for accounts connected to the financial institution that is requesting this change. a. Choose **Tools > Account List.** 
  - b. Click Edit on the account to deactivate.
  - c. In Account Details, click Online Services.
  - d. Click Deactivate. Follow prompts to confirm deactivation.
  - e. Click the General tab.
  - f. Delete Financial Institution and Account Number information. Click **OK** to close window.
  - g. Repeat steps for any additional accounts that apply.
- 2. Reconnect the online banking connection for your accounts.

#### a. Choose **Tools > Account List.**

- b. Click Edit on the account you want to activate.
- c. In Account Details, click  $\ensuremath{\mathsf{Online}}$  Services and then choose  $\ensuremath{\mathsf{Set}}$  up Now.
- d. Type your institution's name in the search field and click Next.
- e. Enter your financial institution credentials.
  - Express Web Connect uses the same credentials you use for your institution's online banking login.

### Important: If your credentials do not work, contact your financial institution.

f. Ensure you associate the accounts to the appropriate accounts already listed in Quicken. Select **Link to an existing account** and select the matching accounts in the drop-down menu.

Important: Do NOT choose "Create a new account" unless you intend to add a new account to Quicken. If you are presented with accounts you do not want to track in this data file, choose Ignore – Don't Download into Quicken or click Cancel.

g. After all accounts have been matched, click  $\ensuremath{\textit{Next}}$  and then  $\ensuremath{\textit{Done}}$ 

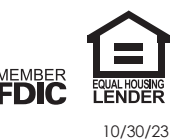

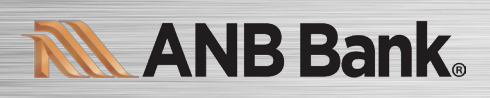

# **Quicken Mac Express Web Connect**

Activate the online banking connection for accounts connected to the financial institution that is requesting this change.

- 1. Click your account in the Accounts list on the left side.
- 2. Choose Accounts > Settings.
- 3. Select Set up transaction download.
- 4. Enter your financial institution name in the search field, select the correct option and click Continue.
- 5. Enter your financial institution credentials.
  - Express Web Connect uses the same credentials you use for your institution's online banking login.

#### Important: If your credentials do not work, contact your financial institution.

6. In the "Accounts Found" screen, ensure you associate each new account to the appropriate account already listed in Quicken. Under **Action**, choose **Link** to pick your existing account.

### Important: Do NOT select "ADD" in the Action column unless you intend to add a new account to Quicken.

7. Click Finish.

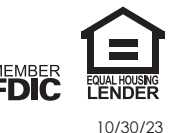

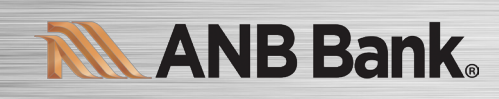

### **Quicken Windows Web Connect**

1. Deactivate online banking connection for accounts connected to financial institution that is requesting this change.

- a. Choose **Tools > Account List.**
- b. Click Edit on the account to deactivate.
- c. In Account Details, click Online Services.
- d. Click **Deactivate.** Follow prompts to confirm deactivation.
- e. Click the General tab.
- f. Delete Financial Institution and Account Number information.
- g. Click  $\mathbf{OK}$  to close window.
- h. Repeat steps for any additional accounts.
- 2. Reconnect online banking connection for accounts that apply.
  - a. Download a Quicken Web Connect file from your financial institution's online banking site.
  - b. In Quicken, choose File > File Import > Web Connect (.QFX) File.
  - c. Use the import dialog to select the Web Connect file you downloaded. An "Import Downloaded Transactions" window opens.
  - d. Choose Link to an existing account. Select the matching account in the drop-down menu. Associate the imported transactions to the correct account listed in Quicken.
  - e. Repeat this step for each account you have connected to this institution.

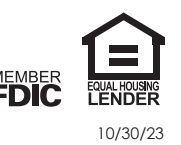

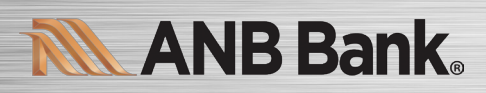

### **Quicken Mac Web Connect**

- 1. Select your account under the Accounts list on the left side.
- 2. Choose Accounts > Settings.
- 3. Select Set up transaction download.
- 4. Enter your financial institution name in the search field, select the correct option and click Continue.
- 5. Log into your financial institutions online banking site and download your transactions to your computer.

**Important: Take note of the date you last had a successful connection.** If you have overlapping dates in the webconnect process, you may end up with duplicate transactions.

- 6. Drag and drop the downloaded file into the box titled **Drop download file.** Choose **Web Connect** for the "Connection Type" if prompted
- 7. In the "Accounts Found" screen, ensure you associate each new account to the appropriate account already listed in Quicken. Under the Action column, click Link to pick your existing account.

#### Important: Do NOT select "ADD" in the Action column unless you intend to add a new account to Quicken.

8. Click Finish.

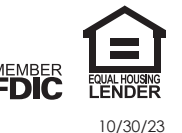